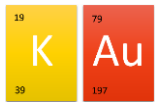

## Nutzung des Kalenders im Schulportal

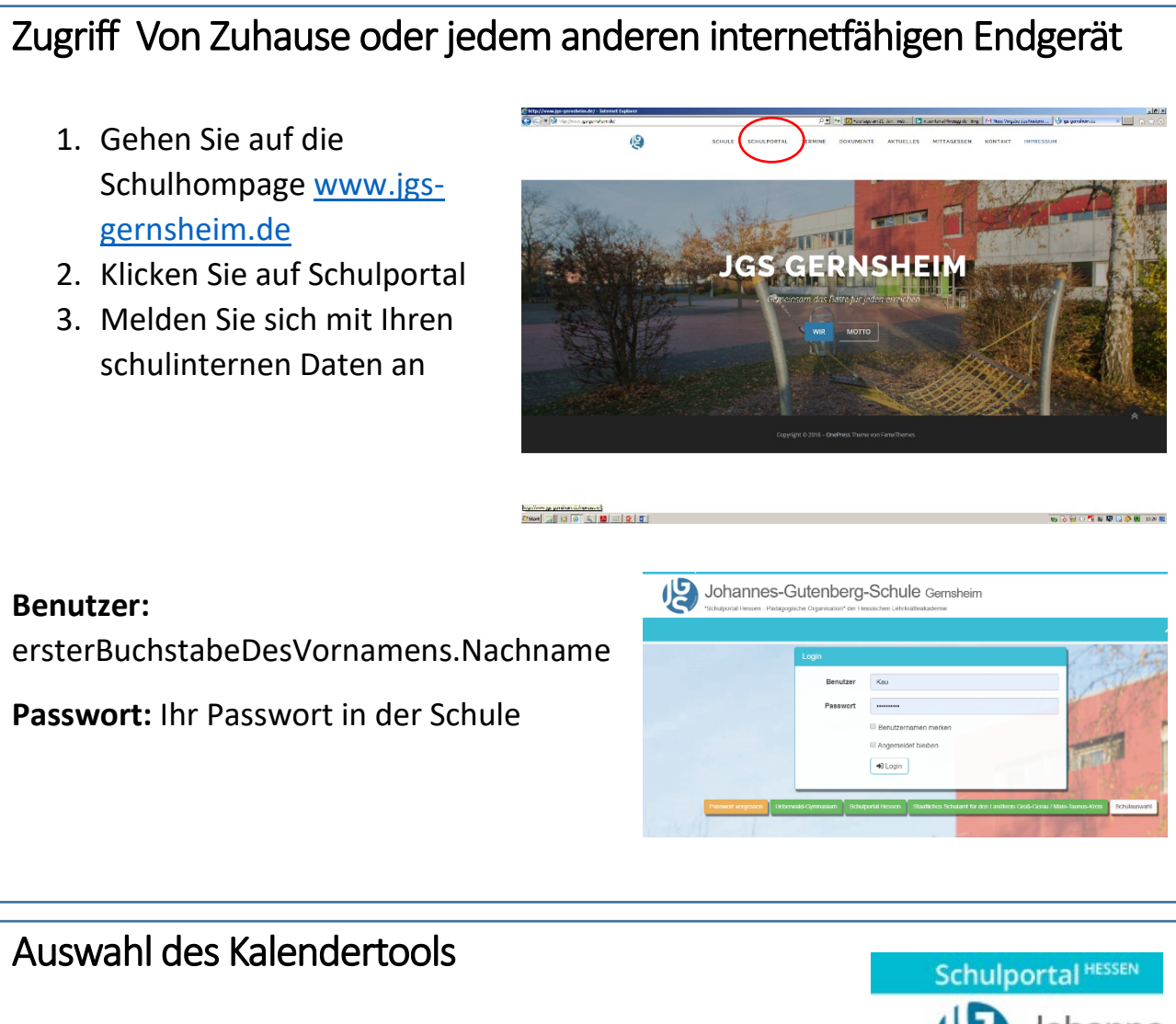

- 1. Wählen sie den Reiter Allgemein aus.
- 2. Klicken sie Dort auf Kalender

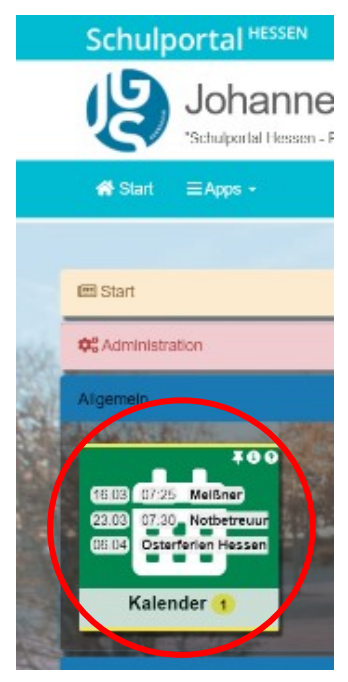

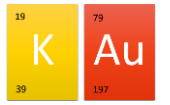

|                              | Joh                             | anne     | s-Gutenb  | erg-Schu |      | im                   |              |                   |         |
|------------------------------|---------------------------------|----------|-----------|----------|------|----------------------|--------------|-------------------|---------|
|                              | <b>#</b> Start ≡ Apps           | • 🛍 Kale | nidər 🜗 - |          |      |                      | L Kaulor (K/ | NU) 🚽 🥕 Support - | 🕑 Logot |
| <pre></pre>                  | Kalender                        |          |           |          |      |                      |              |                   |         |
| Tag mit der linken Maustaste | Filter C > Heute März 2020      |          |           |          | 2020 | Schuljahr Monat Woch |              |                   |         |
|                              | - Interofebeschi                | KW       | Mo.       | Di.      | Mi.  | Do.                  | Fr.          | Sa.               | So.     |
|                              | T Alle T                        | 9        |           |          |      |                      |              |                   |         |
|                              | Ansichten                       | 10       | 2         | 3        | 4    | 5                    | 6            | 7                 |         |
|                              | Administration                  |          |           |          |      |                      |              |                   |         |
|                              | elgener Kalender                |          |           |          |      |                      |              |                   |         |
|                              | Eigenen Kalender<br>exportieren | 11       | 9         | 10       | 11   | 12                   | 13           | 14                |         |
|                              | Data PDF +                      |          |           |          |      |                      |              |                   |         |
|                              | als CSV +                       | 12       | 16        | 17       | 18   | 19                   | 20           | 21                |         |
|                              | 🕈 Eigenen Kalender leiten       |          |           |          |      |                      |              |                   |         |
|                              | El Kalender hinzufugen          | 13       | 23        | 24       | 25   | 26                   | 27           | 28                |         |
|                              |                                 |          |           |          |      |                      |              |                   |         |

Dort die entsprechenden Daten eingeben und Darauf achten wer als Zielgruppe ausgewählt ist.

|                 |                                            |                       |                     |               |                      | Z Kaller (1010) + |     | O togoti |
|-----------------|--------------------------------------------|-----------------------|---------------------|---------------|----------------------|-------------------|-----|----------|
| Kalender        |                                            |                       |                     |               |                      |                   |     |          |
| Neuer Eintrag   |                                            |                       |                     |               |                      |                   |     |          |
| Titel           | Titel                                      |                       |                     |               |                      |                   |     |          |
| Art             | Arbeiten                                   |                       |                     |               |                      |                   |     |          |
| Von             | 16.03.2020                                 |                       | 11:00               | Θ             | Stundenauswahl *     | 🗆 ganztā          | aia |          |
| Bis             | 16.03.2020                                 | 曲                     | 12:00               | ©             | Stundenauswahl +     |                   |     |          |
| Beschreibung    | Link einfügen als eigene                   | Zeile mit "Linktitel. | Url (http:// oder h | dtps://)*     |                      |                   |     |          |
| Ort             | Ort, Raum, Treffpunkt                      |                       |                     |               |                      |                   |     |          |
| Zielgruppe      | Zielgruppe (alle Lehrer, ei                | nzelne Lehrer, Stut   | en, Klassen, Lem    | gruppen) aus  | vählen eintach tipp  | n .               |     |          |
| Privater Termin | <ul> <li>Diesen privaten Termin</li> </ul> | nur mit "Belegt" fü   | andere Benutze      | ranzeigen, de | nen mein Kalender fr | sigegeben istl    |     |          |
| Verantwortlich  | - niemand -                                |                       |                     |               |                      |                   |     |          |

Speichern nicht vergessen 😊